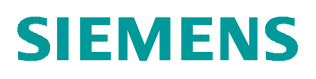

常问问题 • 07/2018

## 如何暂停GRAPH 程序块

S7-GRAPH, TIA, S7-1500, FB

https://support.industry.siemens.com/cs/cn/zh/view/109758904

Unrestricted

**描述:** Graph 程序在运行过程中,某些情况下需要将 Sequence 暂停去解决问题,当问题解决后,需要接着当前的步继续执行 Graph 程序。而 OFF\_SQ 这个引脚只能将 Sequence 停止,这时就需要使用 HALT\_SQ 暂停这个引脚。

下面介绍操作步骤:

1. 打开 Garph 程序,在 Edit 菜单中的 Interface Parameters 中选择 Maximum interface parameters。

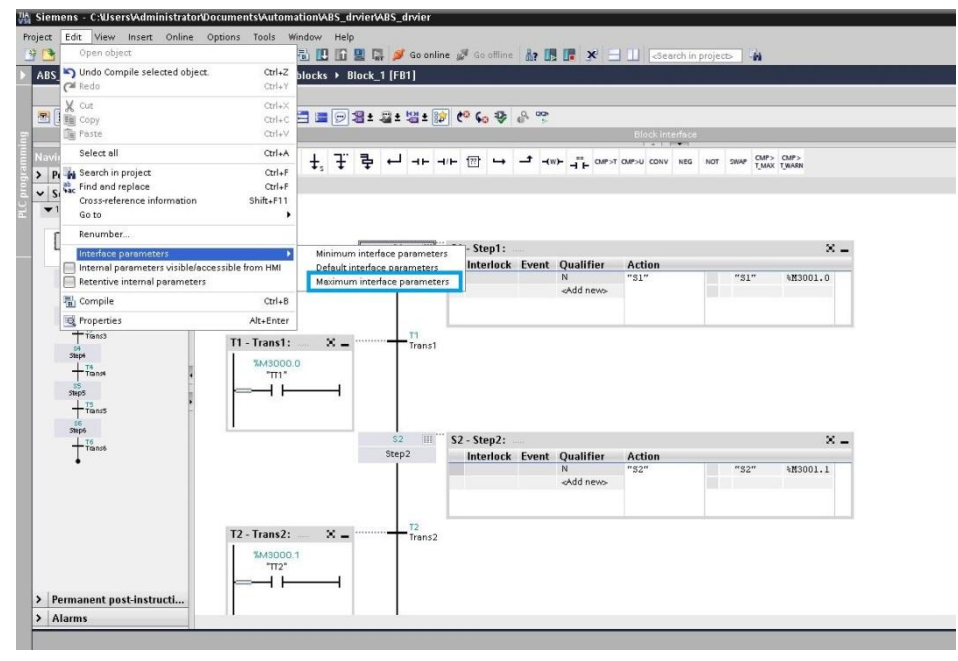

图1 选择接口参数

2. 编译程序后,可以在 Input 中找到 HALT\_SQ 这个引脚。

| block_i |           |           |               |             |            |       |            |          |           |                                         |
|---------|-----------|-----------|---------------|-------------|------------|-------|------------|----------|-----------|-----------------------------------------|
| N       | ame       | Data type | Default value | Retain      | Accessible | Writa | Visible in | Setpoint | Supervisi | Comment                                 |
| •       | Input     |           |               |             |            |       |            |          |           |                                         |
| • •     | OFF_SQ    | Bool      | false         | Non-retain  |            |       |            |          |           | Turn sequence off                       |
|         | INIT_SQ   | Bool      | false         | Non-retain  |            |       |            |          |           | Set sequence to initial state           |
| -0 =    | ACK_EF    | Bool      | false         | Non-retain  |            |       |            |          |           | Acknowledge all errors and faults       |
|         | REG_EF    | Bool      | false         | Non-retain  |            |       |            |          |           | Register all errors and faults          |
|         | ACK_S     | Bool      | false         | Non-retain  |            |       |            |          |           | Acknowledge step indicated in S_NO      |
|         | REG S     | Bool      | false         | Non-retain  |            |       |            |          |           | Register the step indicated in S NO     |
| -00 =   | HALT_SQ   | Bool      | false         | Non-ret 💌   |            |       |            |          |           | Halt sequence immediately               |
|         | HALT_TM   | Bool      | false         | Non-retain  |            |       |            |          |           | Halt timers immediately                 |
|         | ZERO_OP   | Bool      | false         | Non-retain  |            |       |            |          |           | Set all operands assigned with N, L, D  |
| -01 =   | EN_IL     | Bool      | false         | Non-retain  |            |       |            |          |           | Activate interlocks                     |
|         | EN_SV     | Bool      | false         | Non-retain  |            |       |            |          |           | Activate supervision processing         |
|         | EN_ACKREQ | Bool      | false         | Non-retain  |            |       |            |          |           | Activate mandatory acknowledgment       |
|         | EN_SSKIP  | Bool      | false         | Non-retain  |            |       |            |          |           | Enable "Skip step"                      |
|         | DISP_SACT | Bool      | false         | Non-retain  |            |       |            |          |           | Display active steps only               |
| -0 -    | DISP_SEF  | Bool      | false         | Non-retain  |            |       |            |          |           | Display only steps with errors and disr |
|         | DISP_SALL | Bool      | false         | Non-retain  |            |       |            |          |           | Display all steps                       |
| -0 -    | S_PREV    | Bool      | false         | Non-retain  |            |       |            |          |           | Output previous step in parameter S_I   |
|         | S_NEXT    | Bool      | false         | Non-retain  |            |       |            |          |           | Indicate next step in parameter S_NO    |
|         | SW_AUTO   | Bool      | false         | Non-retain  |            |       |            |          |           | Automatic mode                          |
|         | SW_TAP    | Bool      | false         | Non-retain  |            |       |            |          |           | Semiautomatic/switch with transition    |
|         | SW_TOP    | Bool      | false         | Non-retain  |            |       |            |          |           | Semiautomatic/ignore transition         |
| -       | SW_MAN    | Bool      | false         | Non-retain  |            |       |            |          |           | Manual mode                             |
| -0 -    | S_SEL     | Int       | 0             | Non-retain  |            |       |            |          |           | Select step to be output to S_NO        |
|         | S_SELOK   | Bool      | false         | Non-retain  |            |       |            |          |           | Enter value from S SEL in S NO          |
| -0 -    | S ON      | Bool      | false         | Non-retain  |            |       |            |          |           | Activate step indicated in S NO         |
|         | C OFF     | Real      | Inter         | Neg anterio |            |       |            |          |           | Den si anno i di su de sue              |

图 2 查找 HALT\_SQ 引脚

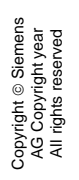

3. 给 HALT\_SQ 这个引脚上升沿,可以使 Sequence 暂停。

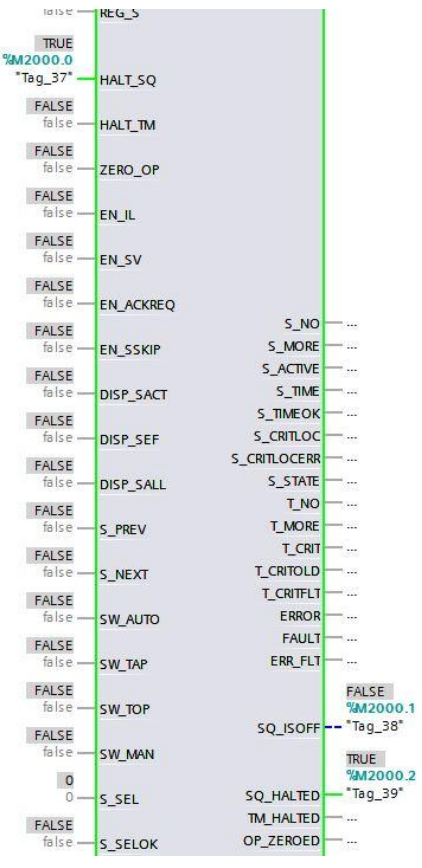

图 3 Graph 的输入输出状态

可以看到即使 T1 条件满足,也不会跳转到 S2 步

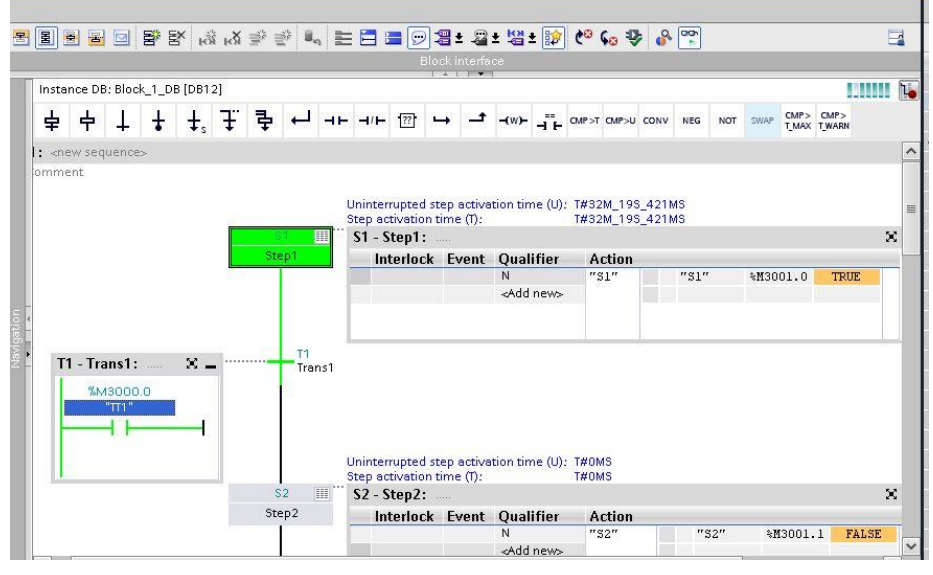

图 4 暂停的 Sequence

4、保持当前状态,再次给 HALT\_SQ 上升沿,可以看到 S1 步停止, S2 步激活。

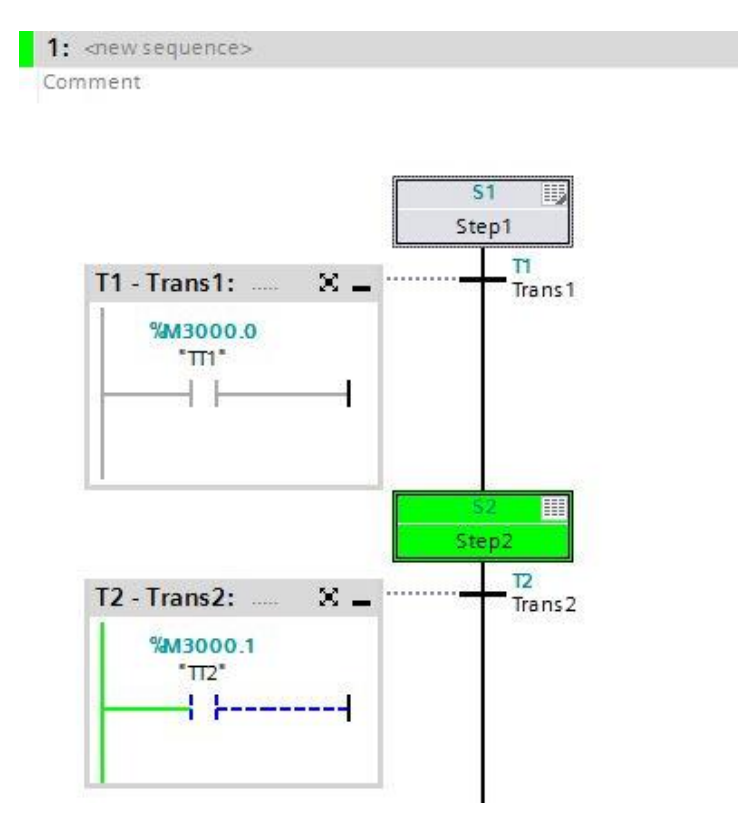

图 4 暂停恢复的 Sequence

总结:当需要暂停 Sequence 时,给 HALT\_SQ 引脚一个给上升沿, Sequence 暂停运行。需要继续运行时,再次给 HALT\_SQ 引脚一个上升沿, Sequence 恢 复正常运行状态。